# **Optum** Insight

# **BeWellnm ID**

Updated User Interface Training

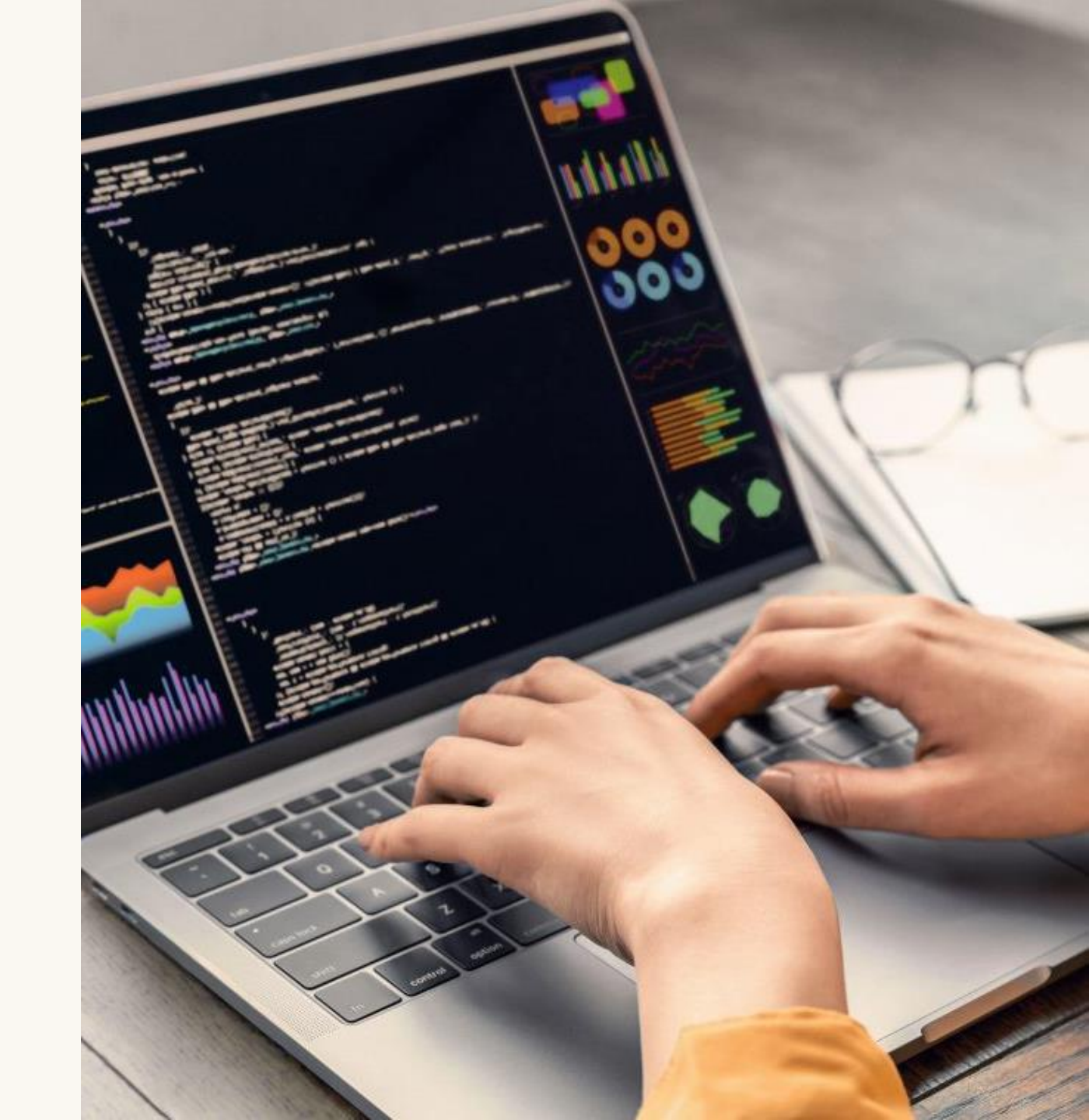

September 2024

### **Background and Key Changes**

### Effective 10/01/24, the BeWellnm ID User Interface (UI) will be updated

As part of ongoing improvements, including user experience, and security enhancements, this training and user guide provides information on these changes and what to expect.

#### Key changes include:

- Modernized user interface
- Streamlined screen flows
- Updated account and password recovery options
- Updated password requirements dependent on user type

# Changes to the Sign In With Your beWellnm ID Page

The following changes were made to the Sign In page:

- The language choice selection was moved to a dropdown menu; users can click the Globe icon on the top left to select their language
- The "Sign In" button was changed to Continue button; Users can click the Continue button to sign in
- The "Create beWellnm ID" and "Manage My beWellnm ID" updated from links to buttons
- A "Help Center" link was added to the bottom of the page
- An informational banner was added to the left side of the page

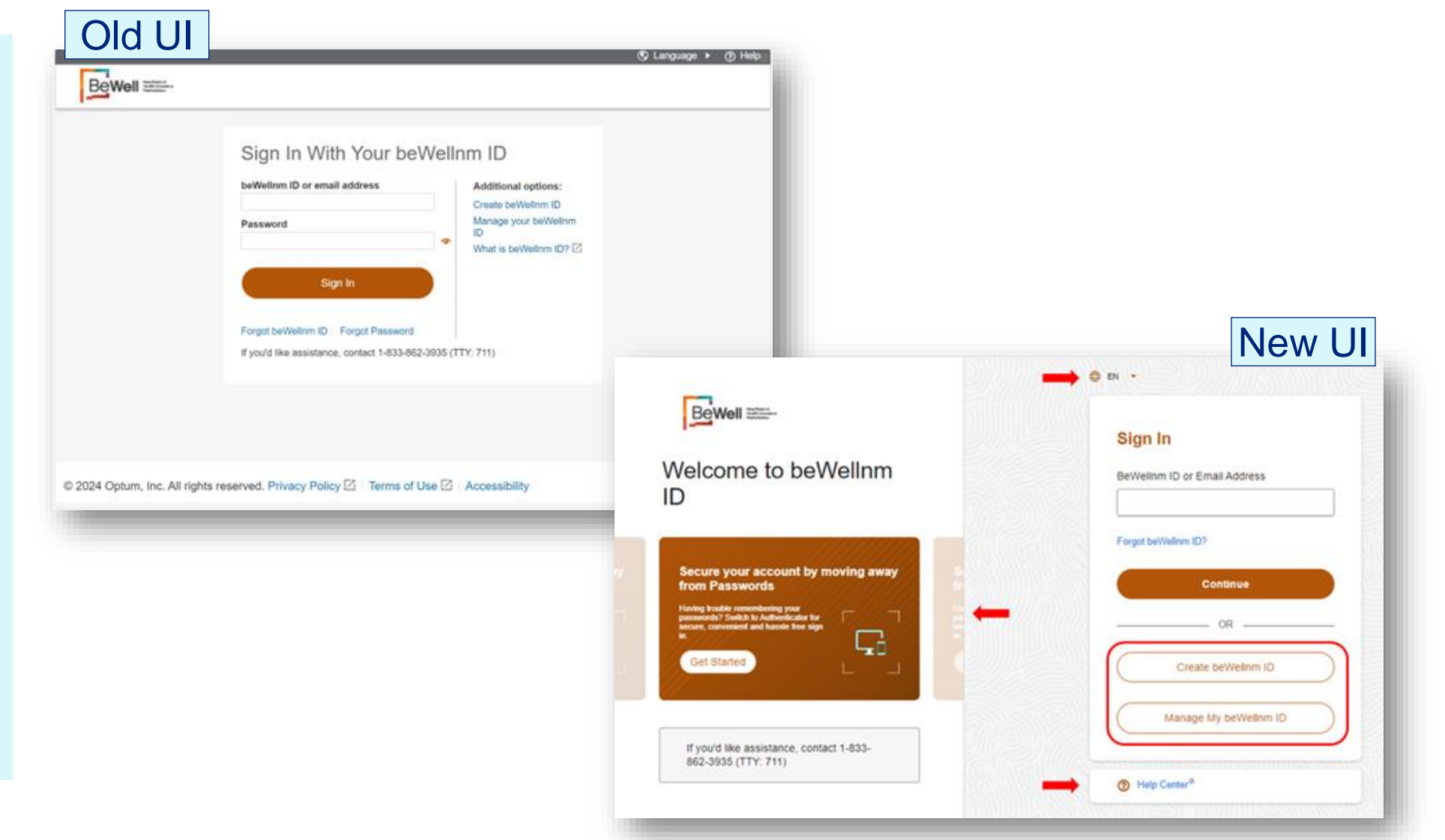

# **Changes to the Create beWellnm ID Page**

The following changes were made to the Create beWellnm ID page:

- To simplify the UI, username and password guidelines were changed to hover over fields during text entry
- The "Language Preferences" section was moved to "Manage beWellnm ID"; Users can select their communication language in Manage My beWellnm ID
- The language choice selection was moved to a dropdown menu; users can click the Globe icon on the top left to select their language
- The "I Agree" and "Cancel" buttons were changed to "Continue" button; Users can click the Continue button to create their beWellnm ID
- Help Center was added to the bottom of the landing page

| BeWell                  | (§ Language )                                                                                                    | () Help |
|-------------------------|----------------------------------------------------------------------------------------------------|---------|
|                         | Create heWellow ID                                                                                                    |         |
|                         |                                                                                                    |         |
|                         | between to securely manages your account so that you can use one<br>between tD and password to sign in to all integrated applications.                                                                                                    |         |
|                         | Already have beWellnm ID? Sign in now                                                                                                    |         |
|                         | Profile Information                                                                                                    |         |
|                         | First name                                                                                                    |         |
|                         | Last name                                                                                                    |         |
|                         |                                                                                                    |         |
|                         | Date of birth                                                                                                    |         |
|                         | mm-dő-yyyy                                                                                                    |         |
|                         | Sign In Information                                                                                                    |         |
|                         | Your email address                                                                                                    |         |
|                         | Create beWelltrm ID                                                                                                    |         |
|                         | 0                                                                                                    |         |
|                         | Your beWeilinm ID must have:<br>6 to 50 characters                                                                                                    |         |
|                         | At least one letter                                                                                                    |         |
|                         | No spaces                                                                                                    |         |
|                         | No letters with accents<br>None of these Symbols: $5_{i} * {}^{*} \{ [ ] ^{*} [ ] < > # , f ; ( ) ; " = ~$                                                                                                    |         |
|                         | Create password                                                                                                    |         |
|                         | Your bassword must have:                                                                                                    |         |
|                         | Between 8 and 100 characters                                                                                                    |         |
|                         | At least 1 uppercase letter                                                                                                    |         |
|                         | Al least 1 kwercase letter<br>Al least 1 number                                                                                                    |         |
|                         | At least 1 special character                                                                                                    |         |
|                         | Type password again                                                                                                    |         |
|                         |                                                                                                    |         |
|                         | Language Preferences                                                                                                    |         |
|                         | select the language in which you want to receive communications from<br>beWeilnm ID. This can be changed at any point from Manage my beWeilnm ID.                                                                                                    |         |
|                         | Preferred language                                                                                                    |         |
|                         | e ogen O calend                                                                                                    |         |
|                         | You must agree to the <u>Terms of Upge and Vectorie Proper Policy</u> to use the<br>believen ID service. If you do not agree, click Cancel and do not use any<br>aspect of the believen ID service.                                                                                                    |         |
|                         | TAgree Cancel                                                                                                    |         |
|                         | If you'd like assistance, contact 1-833-862-3835 (TTY: 711)                                                                                                    |         |
| © 2024 Ontrino Inc. All | debte researed Drivery Delicy IV. Torms of the IV. Accessibility                                                                                                    |         |
| - LOCH Option, HIC. MI  | Ingene reserves and a construction of some care on second second s |         |

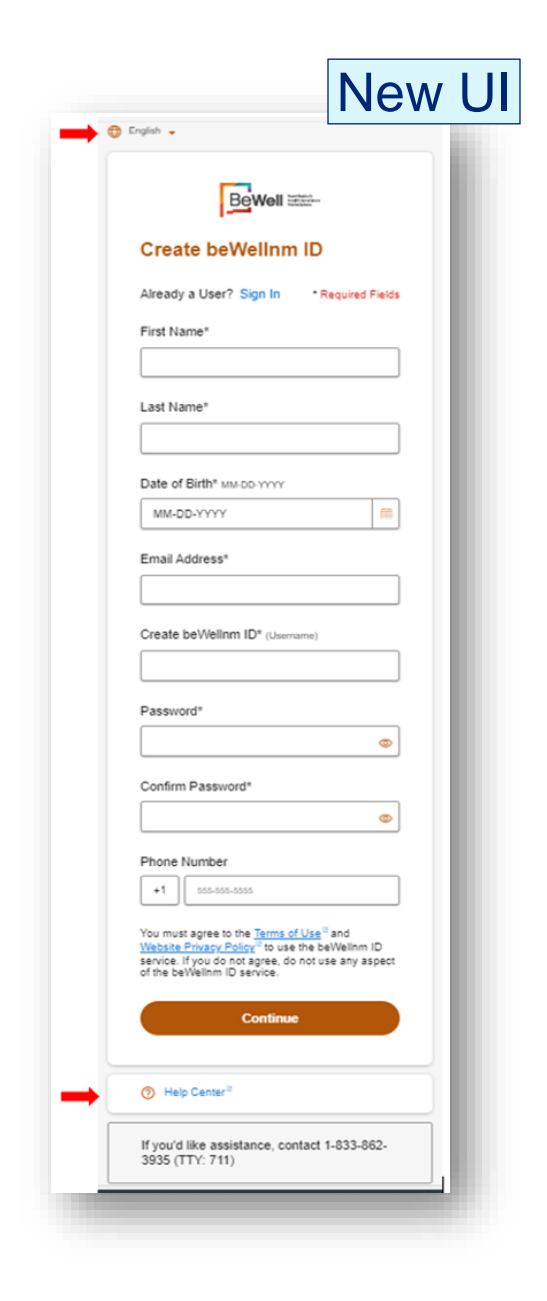

# **Changes to the Manage Your beWellnm ID Page**

The following changes were made to the Manage Your beWellnm ID page:

- The title was renamed to "Manage My beWellnm ID"
- The screen layout was changed to simplify the UI and improve navigation
- The "Profile Information" and "Contact Information" were moved to sections
- Intuitive Account Settings were added for "Change Password", "Change Notification Preferences" and "Communication Language"

**Note**: The option to "Add or Update Security Questions" is enabled in non-production for automation testing purposes. They will not be visible in production.

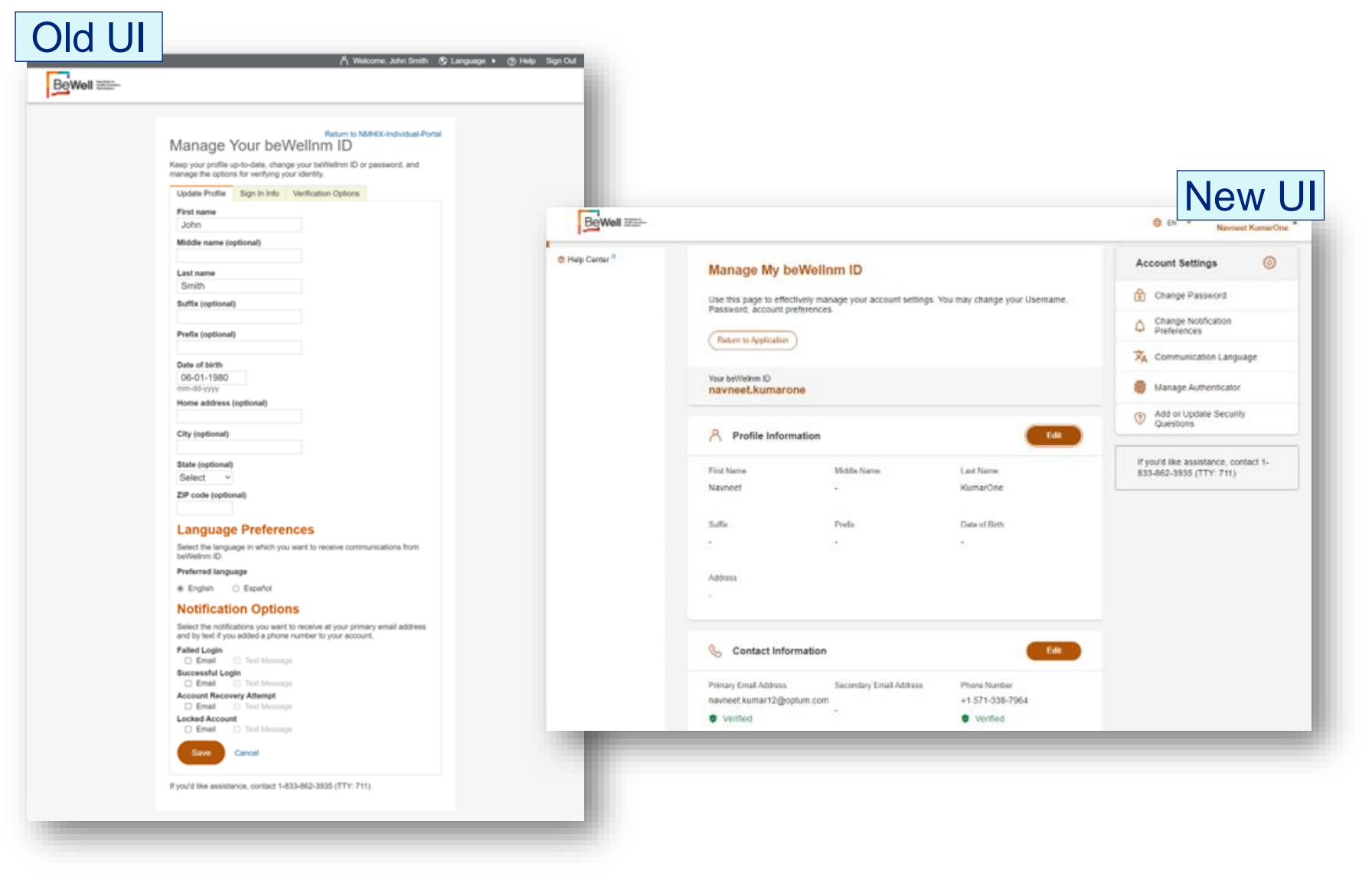

# **Changes to the Edit Profile ID Page**

The following changes were made to Edit Profile Information in Manage beWellnm ID:

- Screen layout was changed to simplify the UI
- **Clear instructions** •

| Batum to NAMATA Industrial Portal                                                                                                    |                              |                   | Νοω               |
|----------------------------------------------------------------------------------------------------|------------------------------|-------------------|-------------------|
| Manage Your beWellnm ID Keep your prefile up-to-dete, change your beWellnm ID                                                          | Edit Profile Information     |                   | X                 |
| Update Profile Sign In Info Verification Options                                                                                       |                              |                   |                   |
| First name<br>John                                                                                                    | Keep your profile up-to-date |                   | * Required Fields |
| Middle name (optional)                                                                                                    |                              |                   |                   |
| Last name                                                                                                    | First Name*                  | Middle Name       |                   |
| Smith                                                                                                    | Navneet                      | ,                 |                   |
| Suffix (optional)                                                                                                    |                              |                   |                   |
| Prefix (optional)                                                                                                    | Last Name*                   | Suffix            |                   |
| Date of birth                                                                                                    |                              |                   |                   |
| 06-01-1980<br>mm-d5-yyyy                                                                                                    | KumarOne                     | ·                 |                   |
| Home address (optional)                                                                                                    |                              |                   |                   |
| City (optional)                                                                                                    | Prefix                       | Date of Birth MM- | DD-YYYY           |
| And Andrew B                                                                                                    |                              |                   |                   |
| Select ~                                                                                                    |                              | MM-DD-YYYY        |                   |
| ZIP code (optional)                                                                                                    |                              |                   |                   |
| Language Destanguage                                                                                                    | City                         | State             | ZIP Code          |
| Select the language in which you want to receive communications from                                                                   |                              |                   |                   |
| Preferred language                                                                                                    |                              |                   |                   |
| English O Español                                                                                                    |                              |                   |                   |
| Notification Options                                                                                                    | Home Address                 |                   |                   |
| Select the notifications you want to receive at your primary email address<br>and by text if you added a phone number to your account. |                              |                   |                   |
| Falled Login                                                                                                    |                              |                   |                   |
| Successful Login                                                                                                    |                              |                   |                   |
| Account Recovery Attempt                                                                                                    | Save (Reset                  |                   |                   |
| Locked Account                                                                                                    |                              |                   |                   |
| Save Cancel                                                                                                    |                              |                   |                   |
| -                                                                                                    |                              |                   |                   |

## **Changes to the Edit Contact Information Page**

The following changes were made to Edit Contact Information in Manage My beWellnm ID:

- Screen layout was changed to simplify the UI
- Clear instructions

NOTE: In the event the user does not provide their phone number when they create their beWellnm ID, they will be able to add a phone number from "Edit Contact Information"

#### Old UI

#### Return to NMHIX-Individual-Portal 🕓 Contact Information Manage Your beWellnm ID Primary Email Address Keep your profile up-to-date, change your beWellnm ID or password, and navneetNMHIX@mailinator.com manage the options for verifying your identity. Verified Update Profile Sign In Info Verification Options beWellnm ID jpsmith@mailinator.com Email address jpsmith@mailinator.com Email address is verified. Secondary email address (optional) Phone number (optional) 555-555-5555 555-555-5555 Phone communication method Text messages only Phone calls only Both text messages and phone calls Security questions Security questions can be used if you need to recover your account. Add or change security questions Save Cancel If you'd like assistance, contact 1-833-862-3935 (TTY: 711)

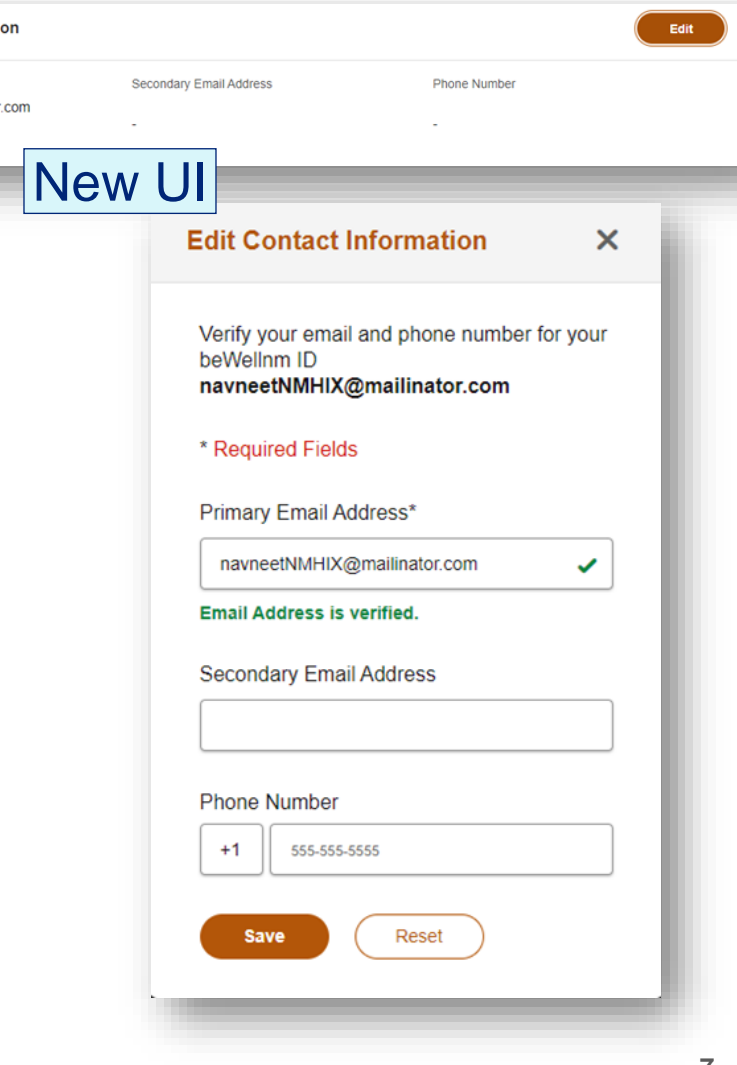

### **Changes to the Verify Phone Number Page**

The following changes were made to Verify Phone Number in Manage My beWellnm ID:

- Screen layout was changed to simplify the UI
- Clear instructions

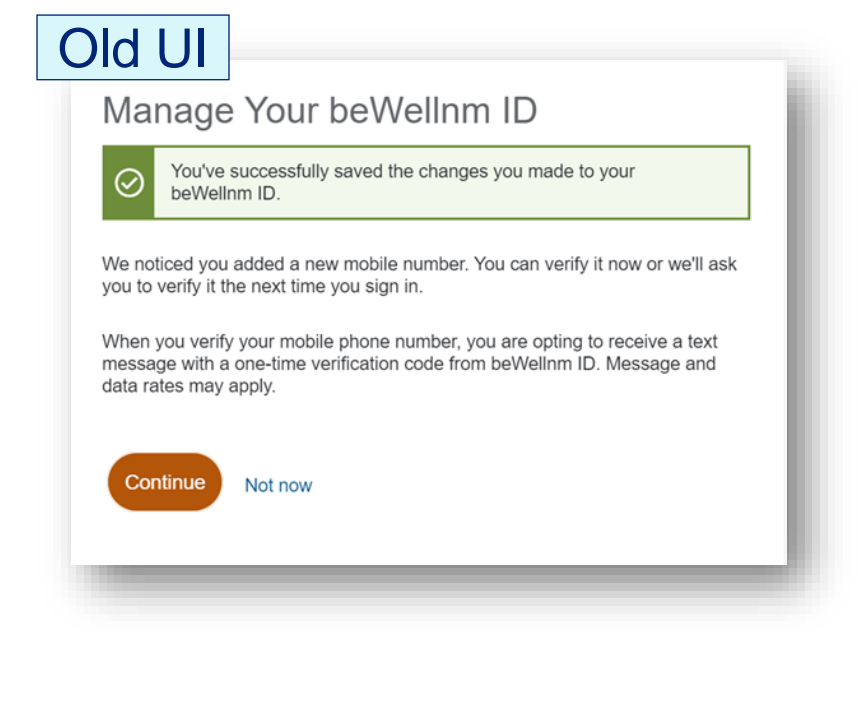

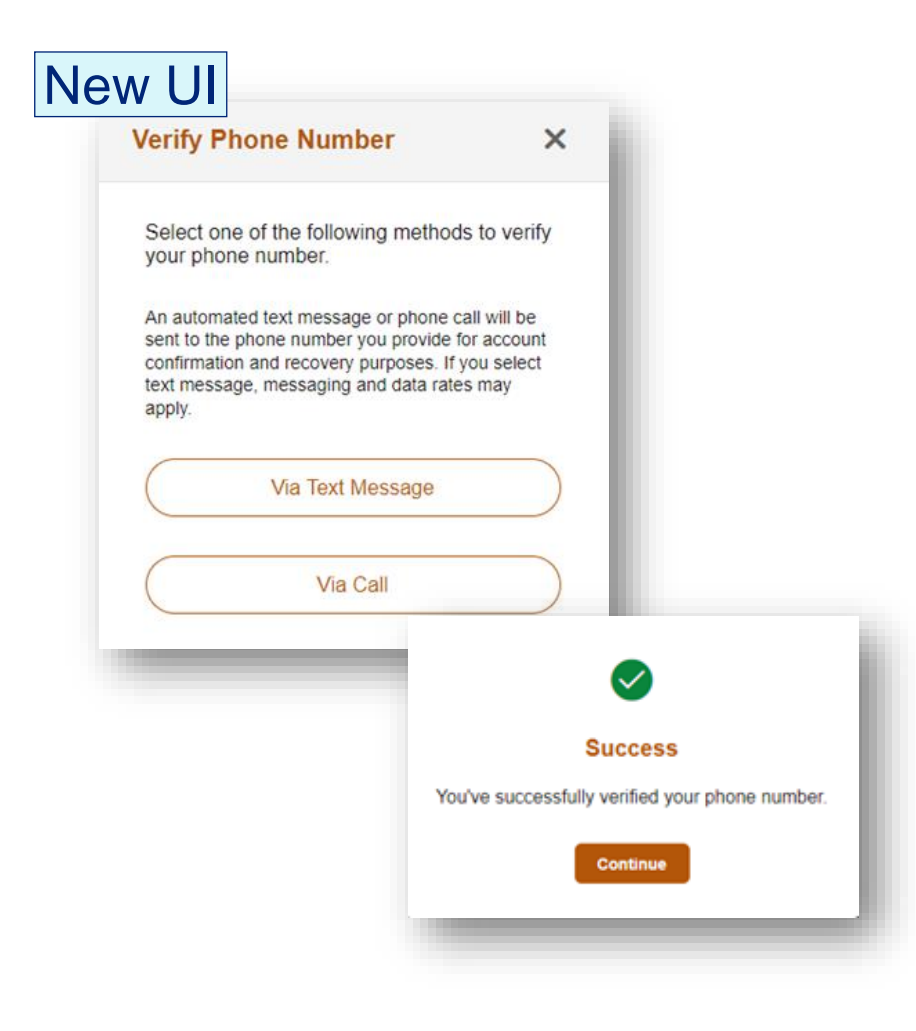

# **Changes to the Change Password Page**

0

The following changes were made to Change Password in Manage My beWellnm ID:

- Screen layout was changed to simplify the UI
- Password guidelines were ٠ moved to hover over fields during text entry
- **Clear instructions** ٠

| A Welcome, John Smith & Language 🕨 🛞 H                                                                                                    | ep senour Change Password                                | ×                                                                                                    |
|----------------------------------------------------------------------------------------------------|----------------------------------------------------------|----------------------------------------------------------------------------------------------------|
| Return to NMHIX-Individual-Portal<br>Manage Your beWellnm ID<br>Keep your prefile up-to-date, change your beWellnm ID or password, and<br>manage the options for verifying your identity.   | Change password for your beWellnm ID<br>navneet.kumarone | )<br>Cuidenee the                                                                                                    |
| beWeinn D josmitri@mailinator.com                                                                                                    | * Required Fields                                        | appears wher                                                                                                    |
| Change Password Current Password New Password Your password must have:                                                                                                    | Current Password*                                        | Enter a minimum of 8 characters and     maximum 100 characters                                                                                                    |
| Between 8 and 100 characters<br>Al least 1 upercase letter<br>Al least 1 lowercase letter<br>Al least 1 number<br>Al least 1 number<br>Al least 1 special character<br>Confirm New Password | New Password*                                            | Use at least one uppercase letter     Use at least one lowercase letter     Use at least one lowercase letter     Use at least one number     Use at least one special character |
| Cancel If you'd like assistance, contact 1-833-882-3935 (TTY: 711)                                                                                                    | Confirm New Password*                                    | ۵                                                                                                    |
|                                                                                                    | Save Reset                                               |                                                                                                    |

. .

. . . .

#### Optum

# **Changes to the Notification Options Page**

The following changes were made to Notification Options in Manage My beWellnm ID:

- Screen layout was changed to simplify the UI
- Clear instructions

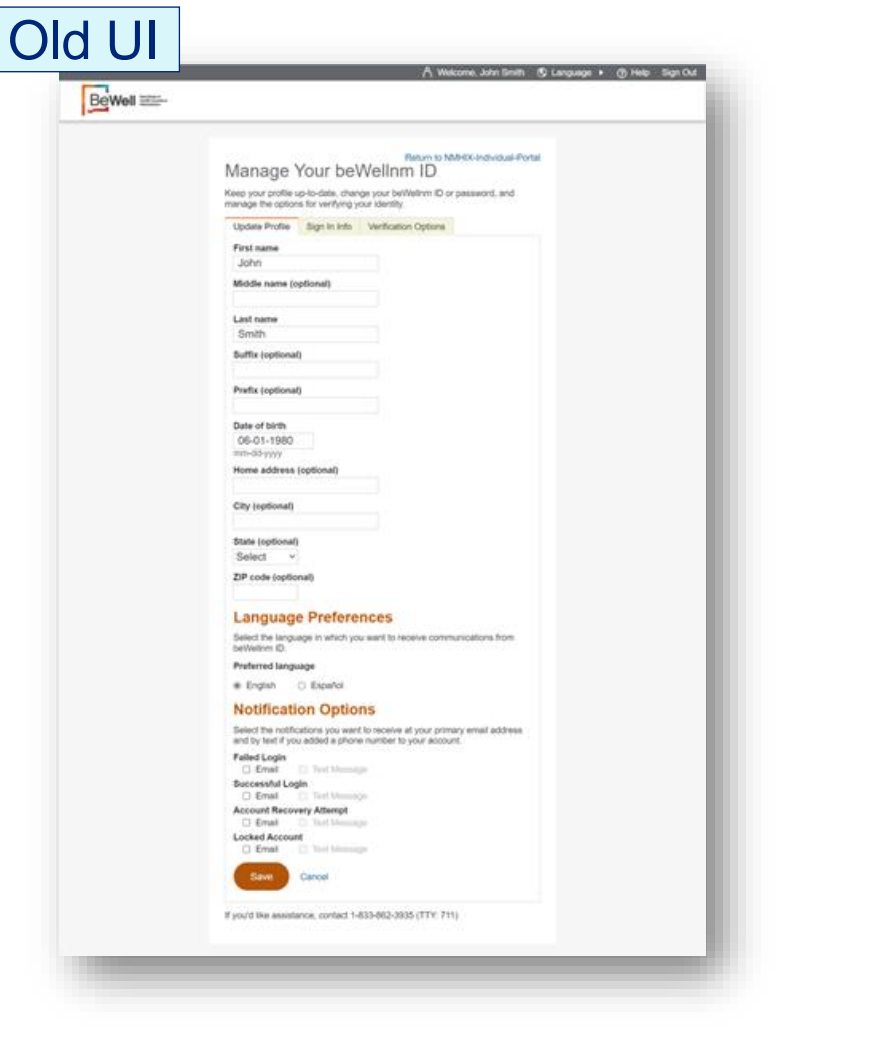

| hange Notificat             | ion Preferences       | )              |
|-----------------------------|-----------------------|----------------|
| Select your preferred       | notification methods. |                |
| Failed Login                | O Primary Email       | ○ Text Message |
| Successful Login            | O Primary Email       | ○ Text Message |
| Account Recovery<br>Attempt | O Primary Email       | ○ Text Message |
| Locked Account              | O Primary Email       | ○ Text Message |
| Save                        | Reset                 |                |

# **Changes to the Communication Language Page**

Old UI

The following changes were made to Communication Language options in Manage My beWellnm ID:

- Screen layout was changed to simplify the UI
- Clear instructions

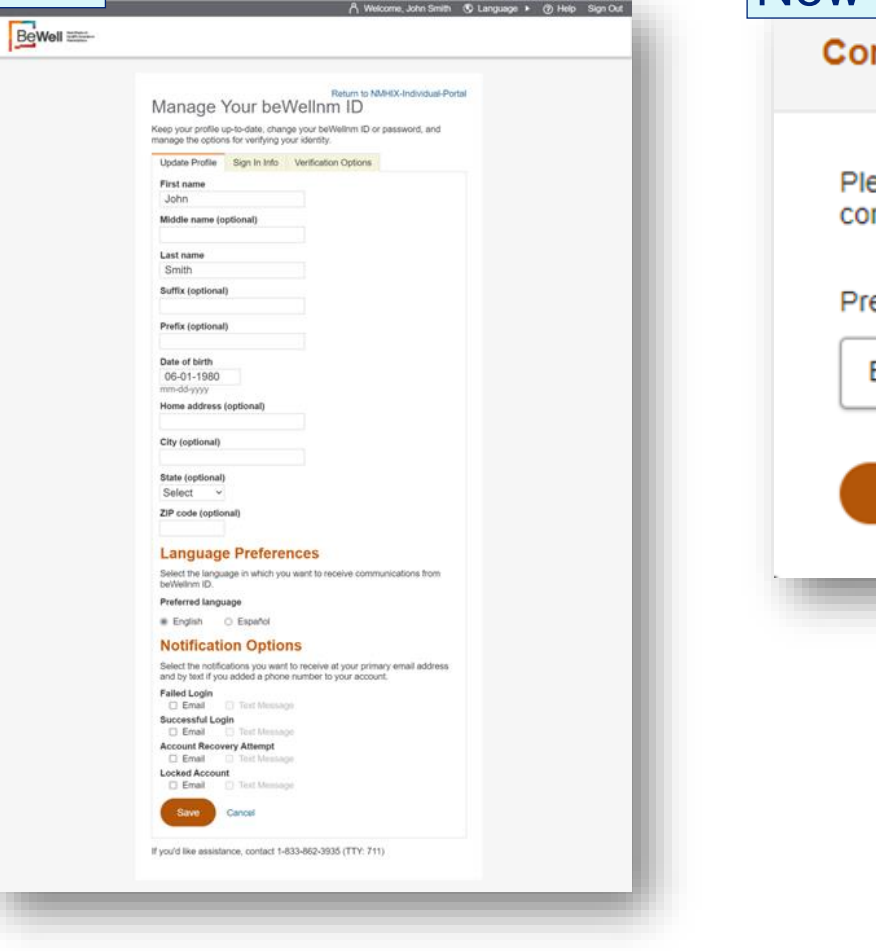

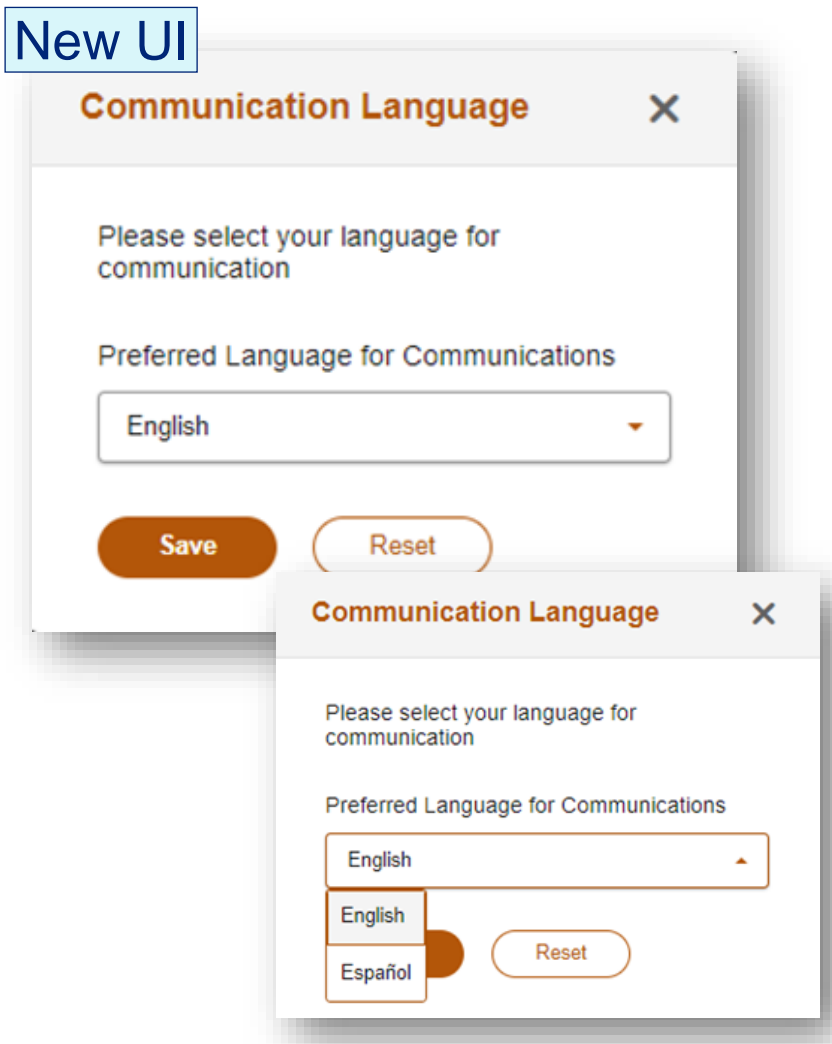

# **Changes to the Forgot beWellnm ID Page**

- The following changes were made to the Forgot beWellnm ID management page:
- Screen layout was changed to simplify the UI
- Retrieve with Other Information link was changed to a button
- Clear instructions

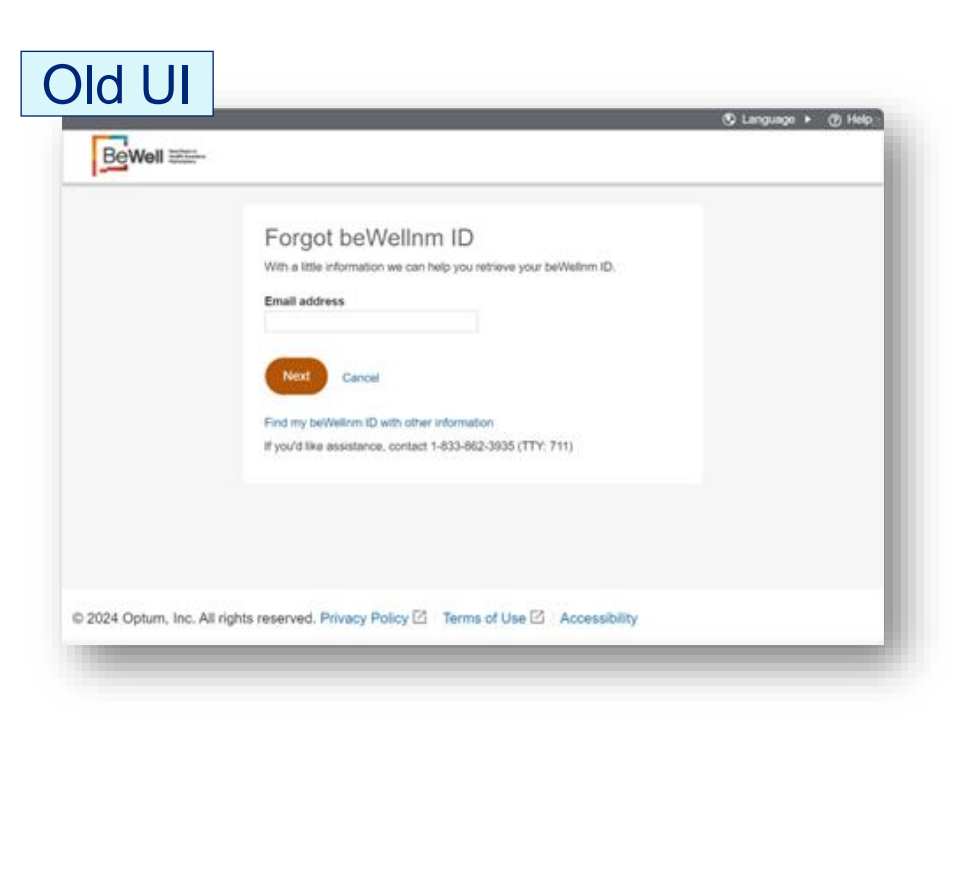

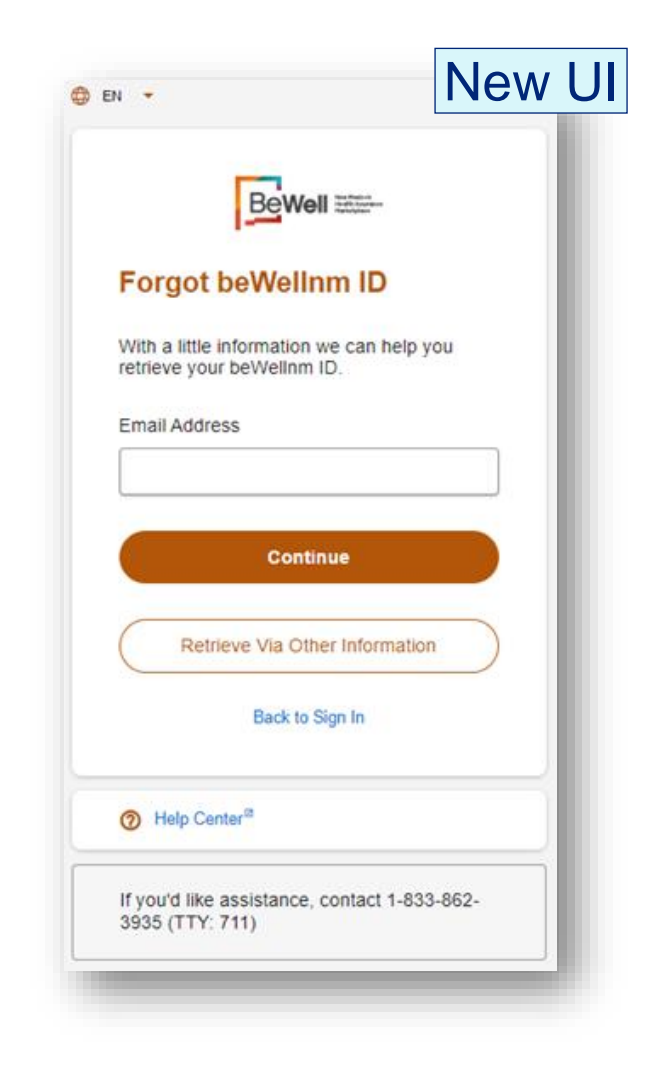

# Changes to the Forgot beWellnm ID Page, continued

The following changes were made to the Forgot beWellnm ID management page:

- Screen layout was changed to simplify the UI
- Options changed to provide buttons for available options
- Clear instructions

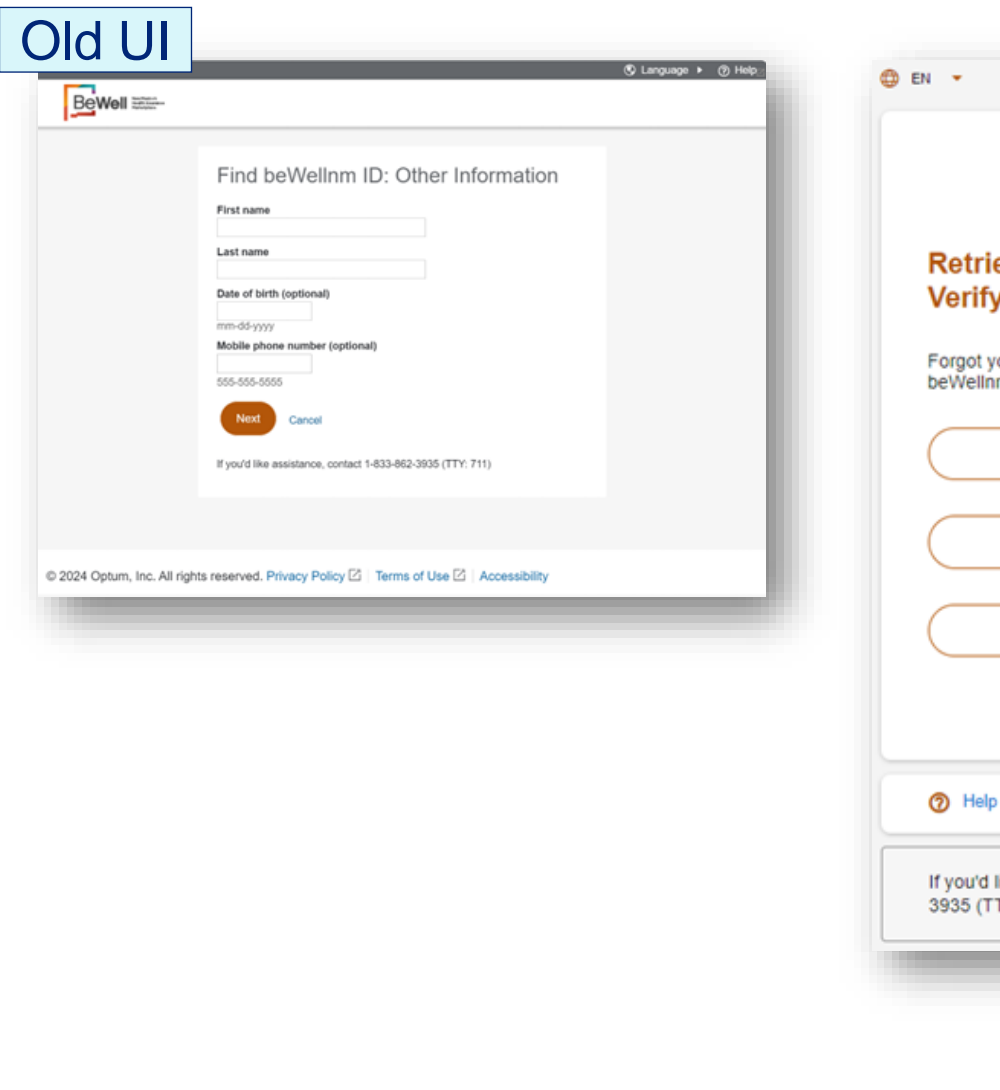

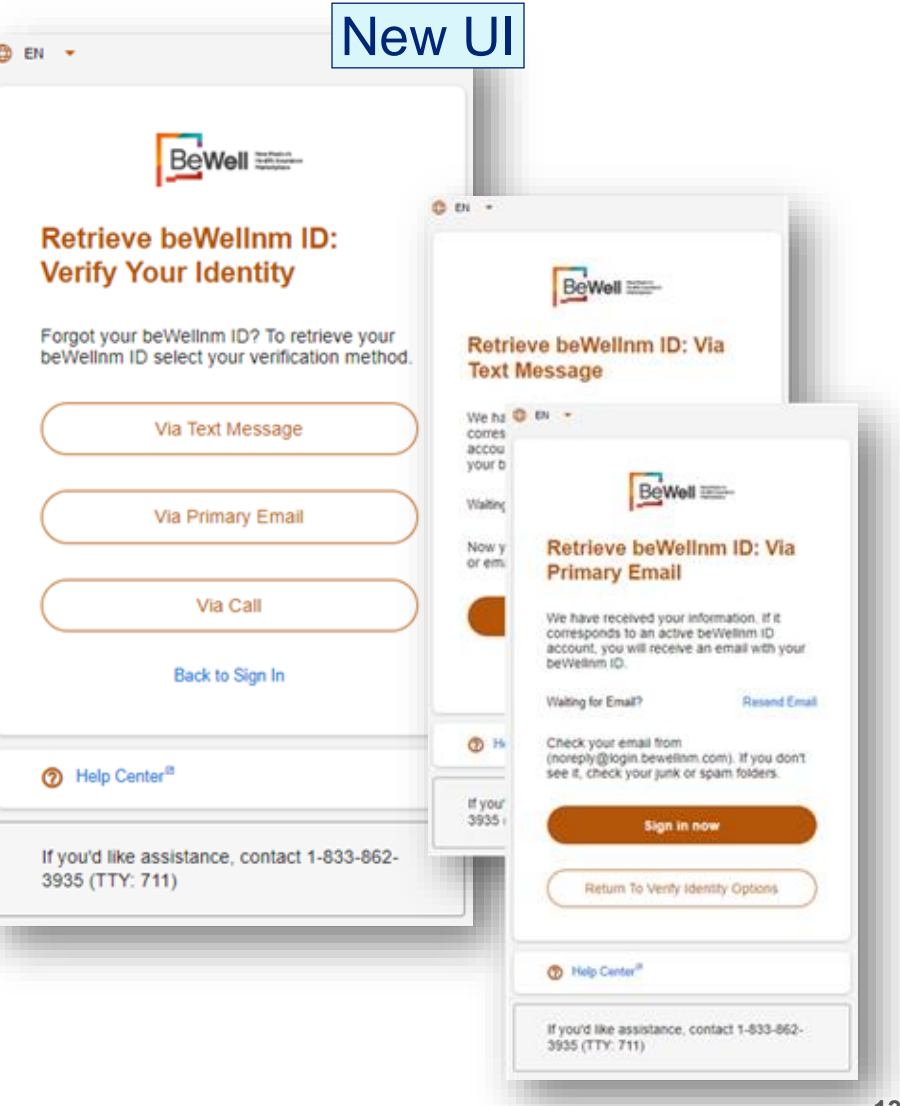

# **Changes to the Forgot Password Page**

The following changes were made to the Forgot Password page:

- Screen layout was changed to simplify the UI
- Clear instructions

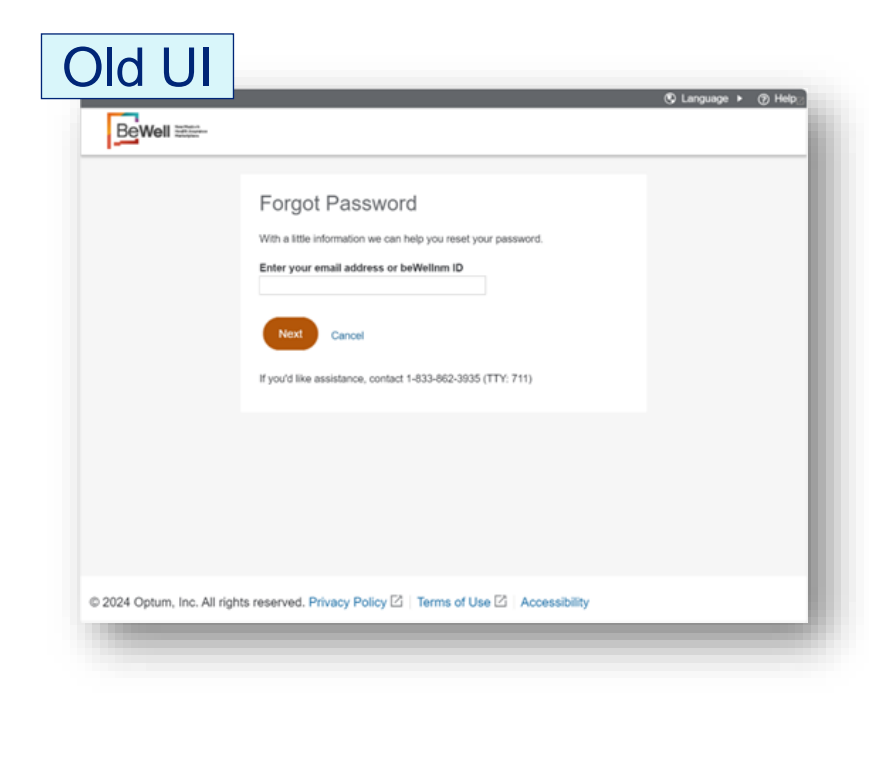

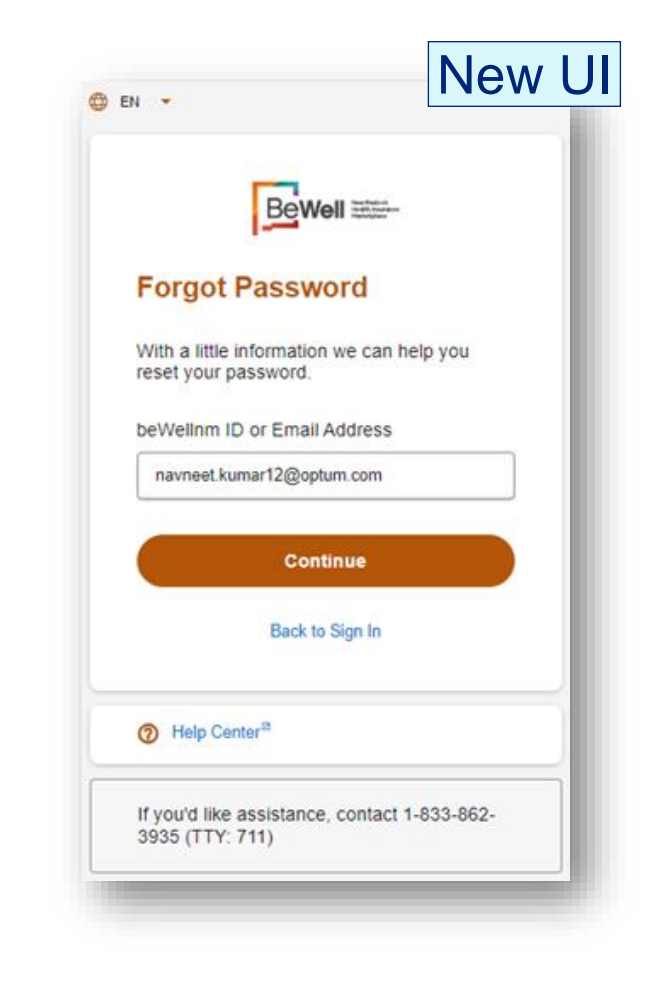

### **Changes to the Forgot Password Page, continued**

The following changes were made to the Forgot Password page:

- Screen layout was changed to simplify the UI
- Options changed to provide buttons for available options
- Clear instructions

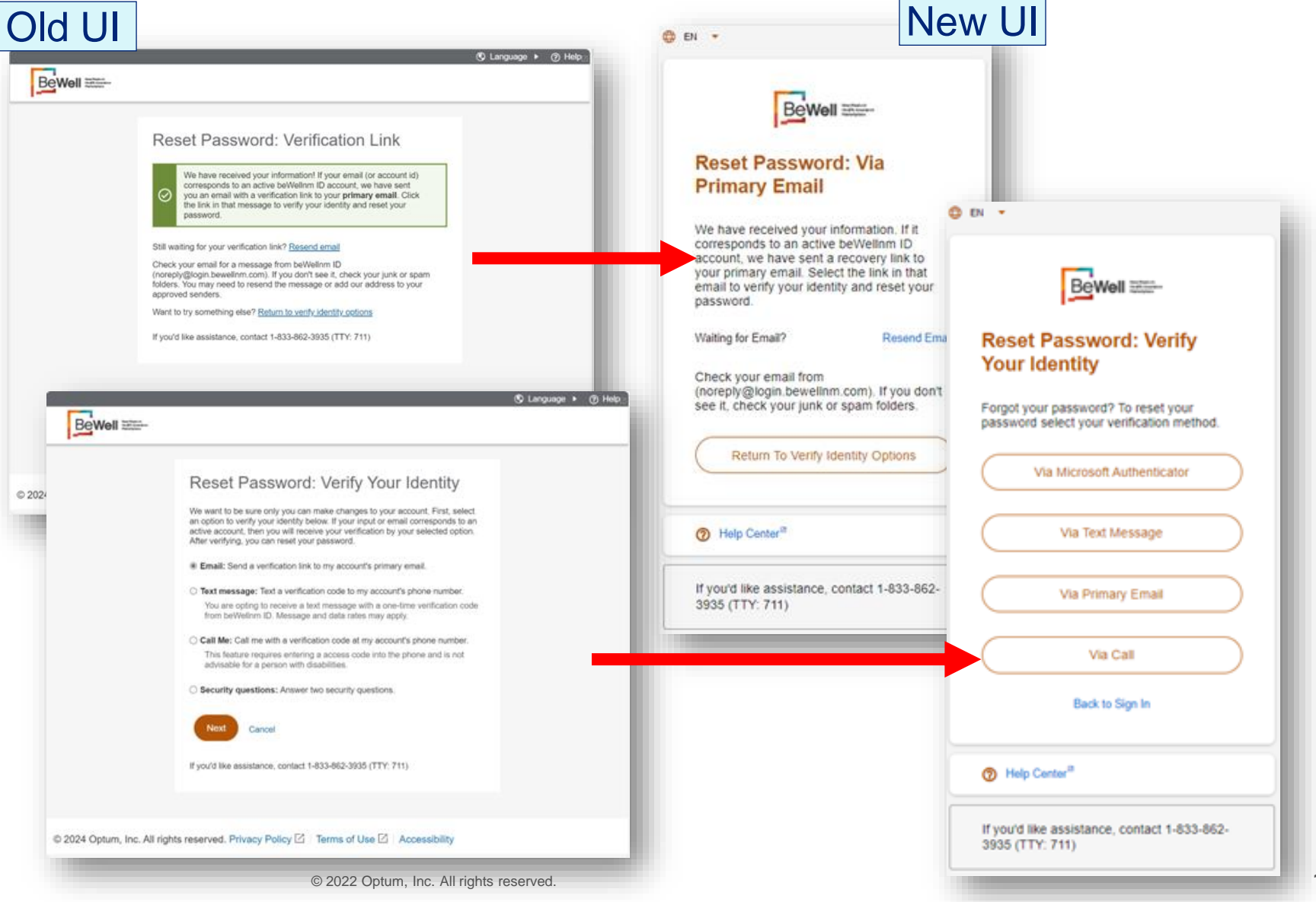

# **Changes to the Verify Your Identity Page**

The following changes were made to the Forgot Password page:

- Screen layout was changed to simplify the UI
- Options changed to provide buttons for available options
- Clear instructions

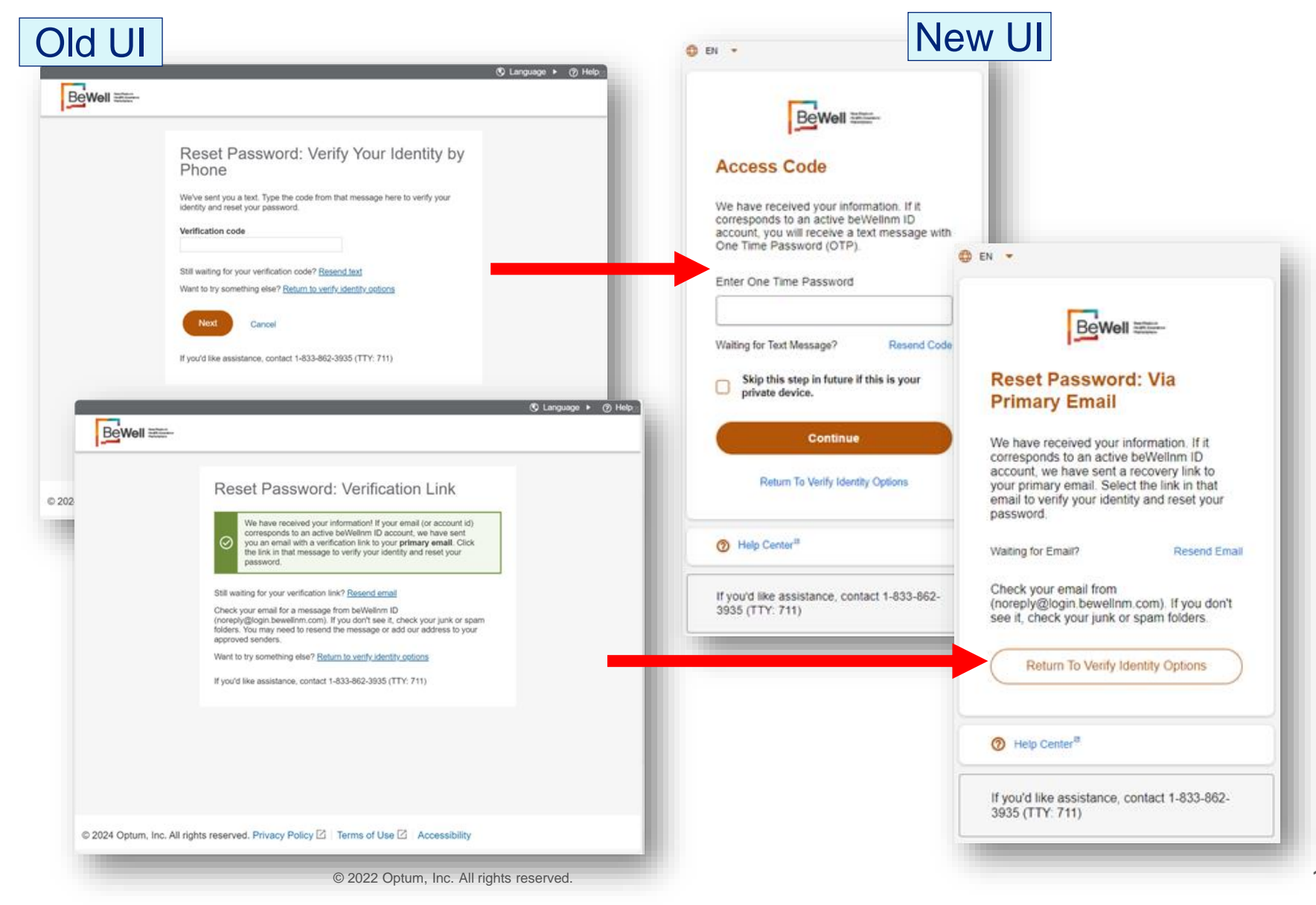

## **Changes to the Reset Password Page**

The following changes were made to the Reset Password page:

- Screen layout was changed to simplify the UI
- Password Requirements were changed to hover over during text entry
- Clear instructions

| Reset Password<br>You've successfully verified your identit<br>and reset your password now.                                                                                                    | y, jpsmith@mailinator.com. Go ahood |  |
|----------------------------------------------------------------------------------------------------|-------------------------------------|--|
| Your password must have:<br>Between 8 and 100 characters<br>At least 1 uppercase letter<br>At least 1 lowercase letter<br>At least 1 number<br>At least 1 special character<br>Type password again | •                                   |  |
| Next Cancel<br>If you'd like assistance, contact 1-833-6                                                                                                    | 962-3935 (TTY: 711)                 |  |

| Nev                                                                | w UI                                                                                                    |
|--------------------------------------------------------------------|----------------------------------------------------------------------------------------------------|
| Bewell men-                                                        |                                                                                                    |
| Reset Password                                                     |                                                                                                    |
| for account navneet.kumarone. Go ahead<br>and reset your password. |                                                                                                    |
| New Password                                                       | y Erx *                                                                                                    |
| ٢                                                                  | BeWell Mathematic                                                                                                  |
| Confirm Password                                                   | Reset Password                                                                                                    |
| Submit                                                             | You have successfully verified your identity<br>for account navneet.kumarone. Go ahead<br>and reset your password. |
| Back to Sign In                                                    | New Password                                                                                                    |
| 7 Help Center <sup>®</sup>                                         |                                                                                                    |
| If you'd like assistance, contact 1-833-862-<br>3935 (TTY: 711)    | Enter a minimum of 8 characters and<br>maximum 100 characters     Use at least one uppercase letter                |
|                                                                    | O Use at least one lowercase letter                                                                                |
|                                                                    | Use at least one number Use at least one special character                                                         |
|                                                                    | Confirm Password                                                                                                   |
|                                                                    | ۵                                                                                                    |
|                                                                    | Submit                                                                                                    |
|                                                                    |                                                                                                    |

### **Password Requirements**

#### For All portals:

- a. Password Complexity User Accounts: Enforces minimum password complexity of case sensitive, and at least one (1) each of upper-case letters, lower-case letters, numbers, and special characters (password length specified for each portal listed below).
- b. Enforces at least the following minimum password requirements for Users / Privileged Users / Processes [acting on behalf of a User] / ACA Consumer Accounts:
  - 1. Minimum Password Age = specified for each portal listed on next page
  - 2. Maximum Password Age = specified for each portal listed on next page
  - 3. Minimum Password Length = specified for each portal listed on next page
- c. Enforces at least four (4) changed characters or as determined by the information system (where possible) when new passwords are created.
- d. Stores and transmits only cryptographically protected passwords.
- e. Required for Cloud environment and applicable for NMHIX: Prohibit password reuse for 24 generations

### **Password Requirements, continued**

#### **Individual Portal:**

Enforces at least the following minimum password requirements for Users / Privileged Users / Processes [acting on behalf of a User] / ACA Consumer Accounts

- Minimum Password Age:
  - 1 day
- Maximum Password Age:
  - 430 days (1 year + 3 months)
- Minimum Password Length:
  - 8 characters

#### <u>Assister</u>

Enforces at least the following minimum password requirements for Users / Privileged Users / Processes [acting on behalf of a User] / ACA Consumer Accounts

- Minimum Password Age:
  - 1 day
- Maximum Password Age:
  - 60 days
- Minimum Password Length:
  - 15 characters

#### <u>Broker</u>

Enforces at least the following minimum password requirements for Users / Privileged Users / Processes [acting on behalf of a User] / ACA Consumer Accounts

- Minimum Password Age:
  - 1 day
- Maximum Password Age:
  - 60 days
- Minimum Password Length:
  - 15 characters

#### Agent

Enforces at least the following minimum password requirements for Users / Privileged Users / Processes [acting on behalf of a User] / ACA Consumer Accounts

- Minimum Password Age:
  - 1 day
- Maximum Password Age:
  - 60 days
- Minimum Password Length:
  - 15 characters

### **Password Errors**

#### **Password Reuse Error Condition**

When a user tries to enter a password that has already been used, the user receives an error as shown:

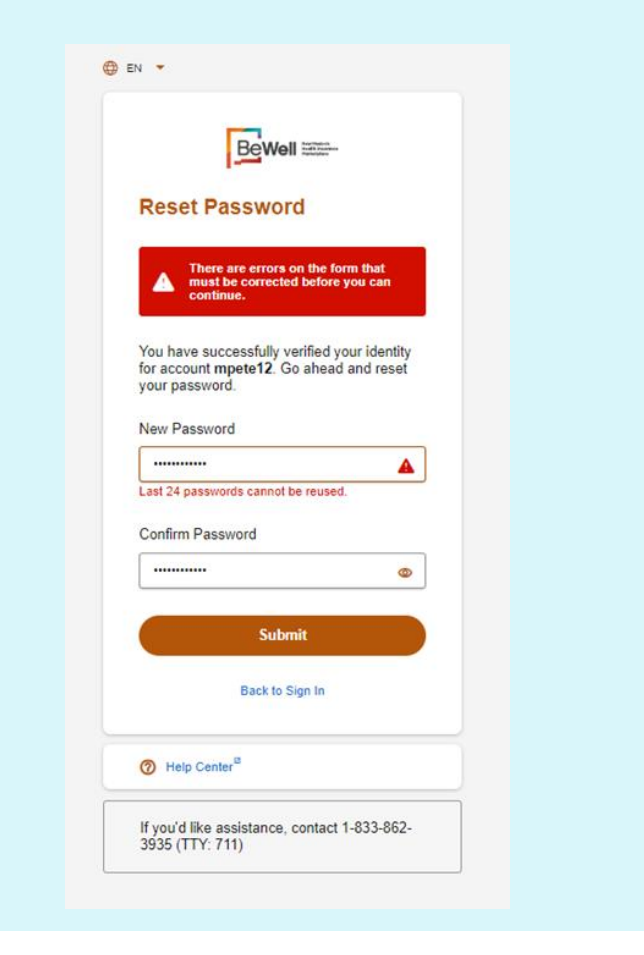

#### Password Not Meeting the Requirements

When a user tries to enter a password that doesn't meet the password requirements, the user receives an error as shown:

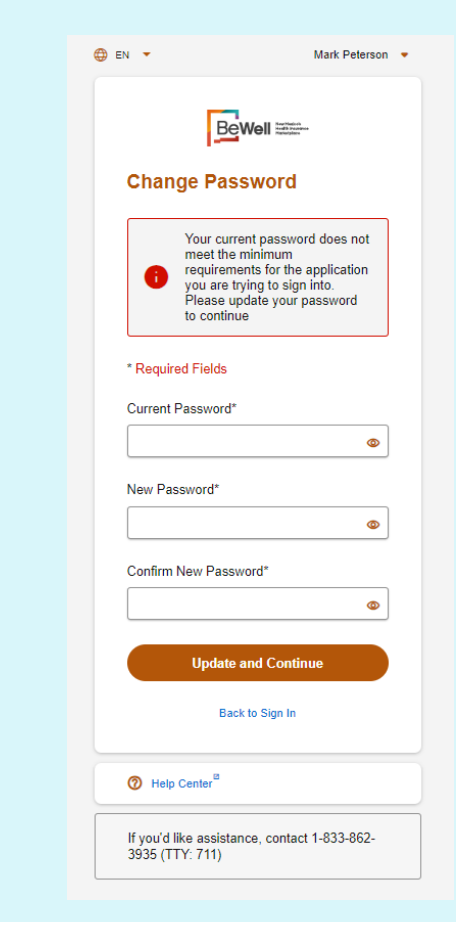

#### **Help Center** Home - Work - Microsoft Edge - 0 X A B https://nonprod-login.bewellnm.com/help/en -Select language 🛩 DOWNE STAT C English -Hi. How can we help you Search Sign n How to Unlock a beWellinm ID - Work - Microsoft Edge - 0 X https://nonprod-login.bewelinm.com/help/bewelinm/en/how-to-unlock-your-account Q A® -BeWellr n ID or Email Address ß Help Center Select language 🗸 0 -----(-----) ▲ Search How to Manage My How to Create a How to Reset beWellren ID beWellnm ID Forget Pakeword How to Create a beWallow ID . Forgot be Wellinm ID? How to Unlock a beWellnm ID How to Manage My beWelmm ID + 6 5 ? 1 How to Reset Forgot Password . If you make too many incorrect attempts to enter your password, your account is locked. You can use self-service to How to Retrieve My be/Wellow ID unlock it using your email address or other verified information from your profile. Verified information includes your . primary email address, your phone number, and the answers to your security questions. Continue How to Unlock a beWellow ID How to Setup How to Setup Frequently Asked How to Unlock a How to Reset beWellrun ID Expired Password Microsoft Passwordless Questions(FAQ) How to Reset Expired Password Step 1: Step 2: Authenticator How to Satup Microsoft Authenticator Select Continue on the Account On the Account Locked: Verify OR Locked page. The Account Your Identity page, select your How to Setup Passwordless Locked: Verify Your Identity preferred identification page displays. method out of the following Frequently Asked Questions (FAQ) options: @ \*\*\*\* \* Troubleshooting Create beWellnm ID C hairs -Derma Inte--Account Locked Account Locked: Verily Your Identity This sectored has been indeed based on the sector of the sector of the s Their excitate has been funded that is entransmithe experies attempts. Reset part excitation institut to create the second Manage My beWellnm ID the loss thermost @ ------\* No. Dati Provid the equilibrium control high this data add other thrus Help Center<sup>15</sup> f part for second on some ( 400.00) and Via Text Message Via Primary Email Via Call Via Security Questions Step 3: The Unlock Your Account: Via Text Message page displays. If you have a verified phone number, you receive a text message containing your One Time Password. · Check your phone for a text message. Optum 21 © 2022 Optum, Inc. All rights reserved.

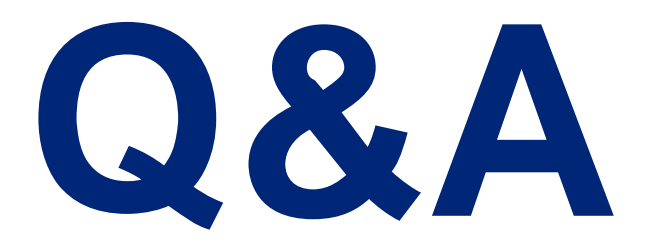

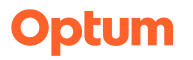

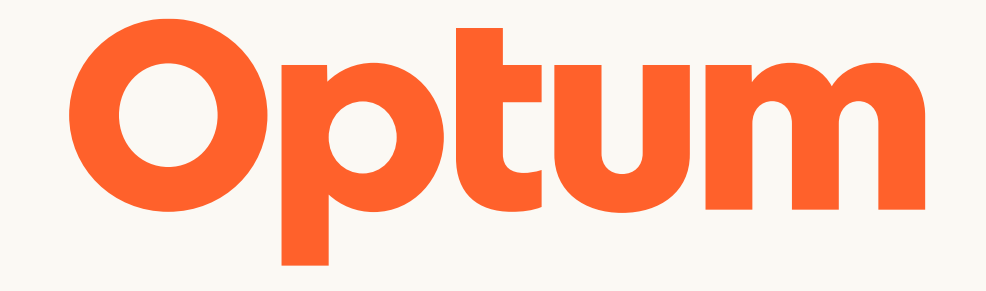

Optum is a registered trademark of Optum, Inc. in the U.S. and other jurisdictions. All other brand or product names are the property of their respective owners. Because we are continuously improving our products and services, Optum reserves the right to change specifications without prior notice. Optum is an equal opportunity employer.

© 2022 Optum, Inc. All rights reserved.